## Printing with the Epson R280 Inkjet Printer

Before printing, size image for print media and save

## A. File > Print

1. Under "Printer" choose Stylus Photo R280

INCLUDEPICTURE "Image\_o" \\* MERGEFORMAT

2. Select proper orientation using Page Setup and then click "Print"

INCLUDEPICTURE "Image\_1" \\* MERGEFORMAT

## B. Change the print window options to the following

- 1. Printer: Stylus Photo R280
- 2. **Presets**: Standard
- 3. Change Layout to "Print Settings"

INCLUDEPICTURE "Image\_2" \\* MERGEFORMAT

- Change Media Type to "match paper type" or something like "Premium Photo Paper Glossy"
  Change Mode to "Advanced"
  Change Print Quality to "Photo RPM"

- 7. Uncheck "High Speed"
- 8. Insert paper into printer, glossy/luster side up and click "Print"